# 3.7 公募型プロポーザル方式

# 3.7.1 業務の流れ

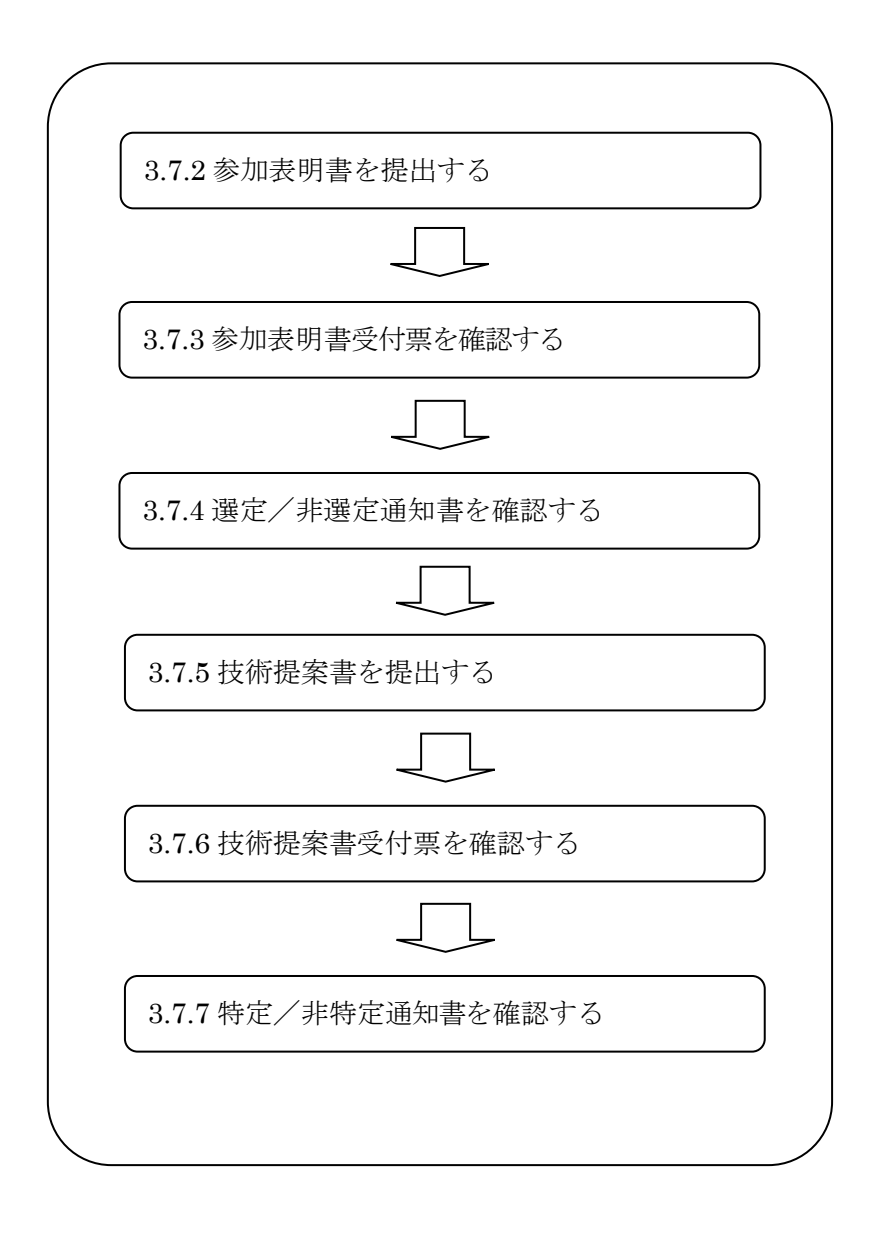

## 3.7.2 参加表明書を提出する

## 【調達案件一覧】画面

| 🏄 かながわ電子入札共同システム     | l₄ – Microsoft Internet Explore               | r                                     |              |               |              |                |     |            |               |     |              |     |            |                 |                     |
|----------------------|-----------------------------------------------|---------------------------------------|--------------|---------------|--------------|----------------|-----|------------|---------------|-----|--------------|-----|------------|-----------------|---------------------|
| かながわ<br>雷子入札         |                                               |                                       | 2005年(       | 09月05         | 8 168        | 寺12分           |     | 電子ノ        | 、札シス          | テム  |              |     |            |                 | Ø                   |
| 共同システム               |                                               | 電子入札システム                              | 説明           | 要求            |              |                |     |            |               |     |              |     |            |                 |                     |
| ○ 調達案件検索<br>○ 調達案件一覧 | 部局名 総務部                                       |                                       |              | 調             | 達案           | 件一             | 覧   |            |               |     |              |     |            |                 |                     |
| ○ 入札状況一覧             | 企業ID                                          | 0001000000011110                      |              |               |              |                |     |            |               |     |              |     | 表          | 示案件             | 1-7                 |
| · 登録者情報              | 企業住所                                          | 神奈川県横浜市中区1-1                          |              |               |              |                |     |            |               |     |              |     | Ŧ          | (美什奴            |                     |
| ○ 保存データ表示            | 企業名称<br>氏名                                    | 神奈川建設(株)<br>神奈川太郎                     |              |               |              |                |     |            |               |     |              |     |            |                 |                     |
|                      | 案件表示順序 案件番号                                   | 3                                     | ○ 昇順<br>● 降順 |               |              |                |     |            |               | ł   | <b>長新更</b> 筆 | 沂日時 | 2005       | 最新表元<br>5.09.05 | ت <b>ح</b><br>16:12 |
|                      | 調速案件情報                                        |                                       | \$6<br>1     | 律参加資<br>参加表明提 | 格確認中<br>/技術術 | <b>嚞/</b><br>耳 |     | 受領<br>提出意: | 確2)/<br>思確22書 |     |              | 技術  | <b>皇宋書</b> |                 | 企業                  |
|                      | 番         調建案件名称           号         第注者アナウンス | 入札方式                                  | 掘出           | 再提出           | 受付票          | 通知書            | 通知書 | 搵出         | 再提出           | 受付票 | 搵出           | 再提出 | 受付票        | 通知書             | プロパ<br>ティ           |
|                      | 1 医赛物处理施設設計                                   | 公募型プロポーザル                             | 提出           | 1             |              |                |     |            |               |     |              |     |            |                 |                     |
|                      | 2 防波堤補強工事                                     |                                       | 表示           |               | 表示           | 表示             | 表示  |            |               |     |              |     |            |                 | 変更                  |
|                      | 3<br><u>みなとみらい公園整備</u>                        | 公募型指名 <sup>•</sup><br>競争(標準型)         | 表示           |               | 表示           | 表示             |     |            |               |     |              |     |            |                 | 変更                  |
|                      | 4 みなとみらい公園整備                                  | ————————————————————————————————————— | 表示           |               | 表示           | 表示             |     |            |               |     |              |     |            |                 | 変更                  |
|                      | 5<br><u>あおい公園整備</u>                           | 一般競争<br>(標準型)                         |              |               |              |                |     |            |               |     |              |     |            |                 |                     |
|                      | 6<br><u>赤レンガ公園整備</u>                          | 随意契約                                  |              |               |              |                | 表示  | 表示         |               | 表示  |              |     |            |                 | 変更                  |
|                      | 7 みなとみらい公園整備                                  | 通常型<br>指名競争                           |              |               |              |                | 表示  | 表示         |               |     |              |     |            |                 | 変更                  |
|                      |                                               |                                       |              |               |              |                |     |            |               |     |              |     | ļ          | 表示案件            | ±1-7 ►              |
|                      | •                                             |                                       |              |               |              |                |     |            |               |     |              |     |            |                 |                     |
|                      |                                               |                                       |              |               |              |                |     |            |               |     |              |     |            |                 |                     |

# 操作手順

① 提出ボタンを押下します。

⇒【参加表明書】画面が表示されます。

- ・調達案件名称を押下することにより、調達案件概要を表示します。詳細については、 「2.3 調達案件概要を表示する」を参照してください。
- ・最新表示ボタンを押下することにより、同じ検索条件で再検索を行い、最新の一覧 情報を表示します。
- ・ページが複数ある場合は、
   ▶ボタン、
   ダボタン、その間にあるページ番号を押下することにより目的のページに移動します。
   下線が表示されていないページ番号が、現在表示しているページになります。
  - ●ボタン : 次のページを表示

  - ページ番号 : 該当ページを表示

# 【参加表明書】画面

| ≥ ////////////////////////////////////                                                         | ZA - Microsoft Internet Explorer                                 |                                                                                                    |                                                                                                    |   |
|------------------------------------------------------------------------------------------------|------------------------------------------------------------------|----------------------------------------------------------------------------------------------------|----------------------------------------------------------------------------------------------------|---|
| かながわ                                                                                           |                                                                  | 20054                                                                                                    | - 00日05日 16時11公 電子入札システム                                                                                                    | ø |
| 電子入札<br>  井同システム                                                                               | 87                                                               | 入札システム 説明                                                                                                    | 要求                                                                                                    |   |
| <ul> <li>         · 調達案件検索         <ul> <li>                        調達案件一覧</li></ul></li></ul> | 総務部<br>神奈川県知事<br>神奈川太郎 殿                                         |                                                                                                    | 2005年09月05日<br>参加表明書                                                                                                    | 1 |
| ○保存データ表示                                                                                       |                                                                  |                                                                                                    |                                                                                                    |   |
|                                                                                                | 下記の調達                                                            | 案件の技術提案書に基                                                                                                   | ジス 選定の参加について関心がありますので、技術資料を提出します。                                                                                                    |   |
|                                                                                                | 1. 調達案件番号<br>2. 調達案件名称<br>3. 履行期限                                | 0001030020020(<br>廃桒物処理施設)                                                                                   | 8년<br>150010<br>岐융남                                                                                                    |   |
|                                                                                                | (提出者)                                                            |                                                                                                    |                                                                                                    |   |
|                                                                                                |                                                                  | JV参加 □<br>企業D<br>企業名称<br>企業名称<br>企業体名称<br>企業住所<br>役職名<br>氏名<br>代表FAX番号<br>部署名<br>商号(連絡先名称)<br>連絡先氏名<br>連絡先氏名 | 0001000000011110<br>神奈川建設(株)<br>JV参加チェックの場合のみ有効<br>231-8464<br>神奈川太郎<br>03-0000-0000<br>03-0000-0000<br>103-0000-0000<br>神奈川支店<br>総務部経理課<br>神奈川太郎<br>神奈川太郎<br>神奈川太郎 |   |
|                                                                                                |                                                                  | 連絡先電話番号                                                                                                    | 03-0000-0000                                                                                                    |   |
|                                                                                                | ② 本付資料追加<br>最大アップロードファイル・<br>現在アップロードファイル・<br>尚、茶付ファイルは、ウィ<br>耐敗 | メモホナモーMail<br>サイズ(ファイル合計):<br>サイズ(ファイル合計):<br>ルスチェックを最新版の<br>3<br>提出内容                                       | soumu@kanagawa.jp<br>①<br>3145728 byte( 300M<br>0 byte( 300M<br>うりyte( 000M<br>チェックデータで行って下さい。<br>ファイルタ ファイルサイズ<br>確認<br>度る                                         |   |

# 操作手順

- ① 必要な情報を入力もしくは確認後、参照ボタンを押下します。
   ⇒添付資料を選択する画面が表示されます。
- ② 添付資料を選択し、添付資料追加ボタンを押下します。
   ⇒添付資料が付加されます。
   ※添付資料のファイル名の文字数は、全角、半角に関わらず拡張子を含め 35 文字までとなります。
- ③ 提出内容確認ボタンを押下します。
   ⇒【参加表明書】確認画面が表示されます。

《補足説明》

 ・添付資料の確認を行う場合 ファイル名をクリックすることにより、添付資料の確認ができます。

・特定 JVによる入札を行う場合(工事/コンサルの場合のみ)
 JV 参加チェックボックスにチェックを入れ、企業体名称テキストボックスに企業体名称を全角60文字(120バイト)以内で入力してください。
 添付資料の追加または削除を行う際、JV 参加チェックボックス、企業体名称のどちらかに入力もれがある場合、以下の動作をします。
 JV 参加チェックボックスにチェックあり、企業体名称入力なし
 →JV 参加チェックボックスにチェックが消去される
 JV 参加チェックボックスにチェックなし、企業体名称入力あり

→企業体名称が消去される

・連絡先情報について
 利用者登録時の IC カード利用部署情報の内容が初期表示されますが、当該案件について連絡先等を変更する場合は、変更箇所について内容を変更してください。
 なお、ここで変更した内容は利用者登録の内容には反映されません。初期表示の内容を変更する場合には、利用者登録の内容を変更してください。利用者登録の変更については、「利用者登録操作マニュアル」を参照ください。

商号(連絡先名称): 全角60文字(120バイト)以内連絡先氏名: 全角20文字(40バイト)以内連絡先住所: 全角60文字(120バイト)以内連絡先電話番号: 半角数字ハイフンのみ25文字(25バイト)以内連絡先 E-Mail: 半角英数字100文字(100バイト)以内

<u>電子入札システムは時間によって管理されています。締切時間ぎりぎりに送信された場合、通信の状況等に</u> より通信中のものであっても時間になれば自動的に締切られます。余裕を持って提出して頂くようお願いい たします。

# 資格要件のチェックについて

入札参加資格要件が設定されている案件の場合、要件を満たしているかどうかをシステムで自動的に判 断し、資格要件を満たしていない場合は「参加資格要件を有していない」旨の表示がされます。

この表示が出た場合は、当該案件の入札説明書等に記載されている入札参加資格要件をご確認ください。

|    | 参加表明書                                      |
|----|--------------------------------------------|
| 必要 | 該案件の参加資格要件を有していません。<br>等により、参加資格要件をご確認ください |
|    |                                            |

※上記表示がされても参加表明書を提出することは可能です。

# 【参加表明書】確認画面

| かながわ電子入札共同システム - Micro | osoft Internet Explorer |                    |                |                         | _           |
|------------------------|-------------------------|--------------------|----------------|-------------------------|-------------|
| いんかれつ 重える 相            |                         | 2005年09月           | 05日 16時18分     | 電子入札システム                |             |
| 电丁八化                   | <b>9</b> .2             | 14システム 単肥要求        |                | Vertining models of the |             |
| 天向システム                 |                         | 入化シスナム 武明支水        |                |                         |             |
| 調達室供检索                 |                         |                    |                |                         |             |
| MARTINA                |                         |                    |                |                         | 2005年09月05日 |
| 調達案件一覧                 |                         |                    | 参加表明書          |                         |             |
| 入札状況一覧                 | 総務部                     |                    |                |                         |             |
| 登録者情報                  | 神奈川県知事                  |                    |                |                         |             |
| 10+ ++-                | 神奈川太郎 殿                 |                    |                |                         |             |
| 保存ナータ表示                | 下記の調達                   | 案件の技術提案書に基づく選び     | 官の参加について関心     | がありますので、技術資料を揚          | 出します。       |
|                        |                         |                    | 55             |                         |             |
|                        | 1. 調達案件番号               | 000103002002005001 | 1              |                         |             |
|                        | 2. 調達案件名称               | 廃棄物処理施設設計          |                |                         |             |
|                        | 3. 履行期限                 |                    |                |                         |             |
|                        |                         |                    |                |                         |             |
|                        | (提出者)                   |                    |                |                         |             |
|                        |                         | 企業ID               | 00010000000111 | 10                      |             |
|                        |                         | 企業名称               | 神奈川建設(株)       |                         |             |
|                        |                         | 企業郵便番号             | 231-8464       |                         |             |
|                        |                         | 企業住所               | 神奈川県横浜市口       | 中区1-1                   |             |
|                        |                         | 役職名                |                |                         |             |
|                        |                         | 氏名                 | 神奈川太郎          |                         |             |
|                        |                         | 代表電話番号             | 03-0000-0000   |                         |             |
|                        |                         | 代表FAX番号            | 03-0000-0000   |                         |             |
|                        |                         | 部署名                | 神奈川支店          |                         |             |
|                        |                         | 商号(連絡先名称)          | 総務部経理課         |                         |             |
|                        |                         | 連絡先氏名              | 神奈川太郎          |                         |             |
|                        |                         | 連絡先住所              | 神奈川県横浜市中       | 中区1-1                   |             |
|                        |                         | 連絡先電話番号            | 03-0000-0000   |                         |             |
|                        |                         | 連絡先E-Mail          | soumu@kanagawa | .jp                     |             |
|                        |                         | 7-11-2             | <b>添</b> 行資料   | 7- / 1 # / 7            | -           |
|                        |                         | ノアイル名              |                | 771/01X                 | -           |
|                        |                         | <u></u>            | ا معلم         | door byte               |             |
|                        |                         |                    |                |                         |             |
|                        |                         | 印刷 (1)             | 提出             | 戻る                      |             |
|                        |                         |                    |                |                         |             |
| 4                      |                         |                    |                |                         |             |
|                        |                         |                    |                |                         |             |

# 操作手順

① 提出内容を確認後、提出ボタンを押下します。
 ⇒【参加表明書受信確認通知】画面が表示されます。

**《補足説明》**添付資料の確認を行う場合 ファイル名をクリックすることにより、添付資料の確認ができます。

## 【参加表明書受信確認通知】画面

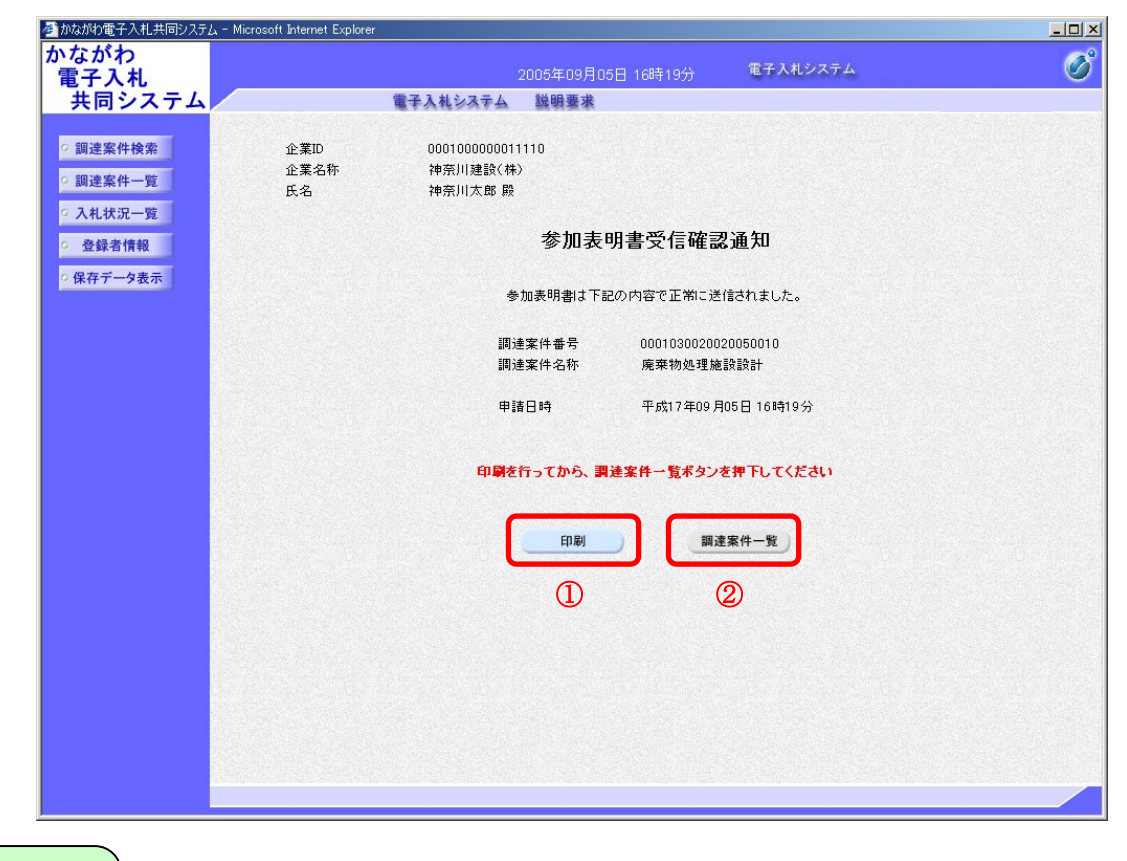

操作手順

- ① 印刷ボタンを押下します。
   ⇒印刷用別ウィンドウが表示されます。詳細については、「2.7 発注者から発行された各種通知書を印刷する」を参照してください。
- ② 印刷が終わりましたら、調達案件一覧ボタンを押下してください。

- ・【参加表明書受信確認通知】画面は、後で印刷することはできないため、必ず表示 された時点で印刷してください。
- ・調達案件一覧ボタンは印刷ボタンを押下すると押下できるようになります。

参加表明書を提出した後に、表明書の内容を確認する場合の手順はつぎのとおりです。

# 【調達案件一覧】画面

| 💋 かながわ電子入札共同システム | . – Microsoft Internet Explo                  | er                            |                   |               |                  |         |     |           |               |     |     |     |     |         |         |
|------------------|-----------------------------------------------|-------------------------------|-------------------|---------------|------------------|---------|-----|-----------|---------------|-----|-----|-----|-----|---------|---------|
| かながわ 雪子 1 封      |                                               |                               | 005年(             | 19月05         | H 168            | ∯20分    |     | 電子ジ       | 、札シス          | テム  |     |     |     |         | Ø       |
| 世 共同システム         |                                               | 電子入札システム                      | 説明                | 要求            |                  |         |     |           |               |     |     |     |     |         |         |
| ○ 調達案件検索         |                                               |                               |                   | 調             | 達案               | 件一      | 覧   |           |               |     |     |     |     |         |         |
| ○ 調達案件一覧         | 部局名 総務部                                       |                               |                   |               |                  |         |     |           |               |     |     |     | 4   | 表示案件    | ŧ1-7    |
| ○ 入札状況一覧         | 企業ID                                          | 0001000000011110              |                   |               |                  |         |     |           |               |     |     |     | 1   | 全案件要    | ¥ 7     |
| ○ 登録者情報          | 企業名称<br>企業名称                                  | 神奈川建設(株)                      |                   |               |                  |         |     |           |               |     |     |     |     | • 1     |         |
| ○ 保存データ表示        | 氏名                                            | 神奈川太郎                         |                   |               |                  |         |     |           |               |     |     |     |     | 最新表     | 示)      |
|                  | 案件表示順序 案件番                                    | 号 💽 🤇                         | □ 昇順<br>■ E\$ IIE |               |                  |         |     |           |               | ,   | 最新更 | 新日時 | 200 | 5.09.05 | 16:20   |
|                  |                                               |                               | . hæniñ           |               |                  |         |     |           |               |     |     |     |     |         |         |
|                  | 調達案件情報                                        | 34 5-5                        | 35                | 浄参加資<br>参加表明書 | 846.2中。<br>7技術資料 | ħ/<br>₩ |     | 受領<br>提出意 | 確22/<br>思確22書 |     |     | 技術  | 聖案書 |         | 金業      |
|                  | 番         調連案件名称           号         発注者アナウンス |                               | 提出                | 再提出           | 受付票              | 通知書     | 通知書 | 提出        | 再提出           | 受付票 | 擺出  | 再提出 | 受付票 | 通知書     | 71      |
|                  | 1 医莱物処理施設設計                                   | 公募型<br>プロポーザル                 | 表示                | 1             |                  |         |     |           |               |     |     |     |     |         | 変更      |
|                  | 2 防波堤補強工事                                     | 一般競争 <sup>。</sup><br>(標準型)    | 表示                |               | 表示               | 表示      | 表示  |           |               |     |     |     |     |         | 変更      |
|                  | 3<br>3<br>みなとみらい公園整備                          | 公募型指名 <sup>●</sup><br>競争(標準型) | 表示                |               | 表示               | 表示      |     |           |               |     |     |     |     |         | 変更      |
|                  | 4 みなとみらい公園整備                                  | 一般競争。                         | 表示                |               | 表示               | 表示      |     |           |               |     |     |     |     |         | 変更      |
|                  | 5<br><u>あおい公園整備</u>                           | 一般競争。                         |                   |               |                  |         |     |           |               |     |     |     |     |         |         |
|                  | 6<br><u>赤レンガ公園整備</u>                          | 随意契約                          |                   |               |                  |         | 表示  | 表示        |               | 表示  |     |     |     |         | 変更      |
|                  | 7 みなとみらい公園整備                                  | 通常型 <sup>*</sup><br>指名競争      |                   |               |                  |         | 表示  | 表示        |               |     |     |     |     |         | 変更      |
|                  |                                               |                               |                   |               |                  |         |     |           |               |     |     |     |     | 表示案     | 件 1-7 🖵 |
|                  | •                                             |                               |                   |               | an (1744) (53    |         |     |           |               |     |     |     |     |         |         |
|                  |                                               |                               |                   |               |                  |         |     |           |               |     |     |     |     |         |         |

# 操作手順

① 表示ボタンを押下します。
 ⇒【参加表明書】画面が表示されます。

## 【参加表明書】確認画面

| かながわ<br>電子入札<br>共同システム       2005年09月05日 16時21分       電子入札システム       ご         2 調査案件-覧                                                                                                    |
|----------------------------------------------------------------------------------------------------|
| 電子入札<br>共同システム       2005年09月05日 16時21分       モナベセジイナム       ビー         3 調達案件検索       2005年09月05日       2005年09月05日         3 調達案件一覧       参加表明書       2005年09月05日         2 孤建案件一覧       参加表明書       2005年09月05日         2 登録者情報       ************************************                                                                                                    |
| 本目システム そ子入札システム 戦闘要求 2005年09月05日 の の なのまの引き 2005年09月05日 の の の たまの の たまの |
| ● 調達案件検索       2005 年09 月05 日         ● 調達案件 - 覧       2005 年09 月05 日         ● 入札状況一覧       参加表明書         ● 入札状況一覧       総務部         ● 登録者情報       神奈川県知事         ● 常用川県知事       沙田小田大郎 殿         ● 保存データ表示       下記の 間速案件の 技術漫楽書に巻ぶく 違定の 参加 こついて関心がありますので、技術資料を提出します。         ● 日       ● 1. 開速案件 番号       0001030020020050010         2. 調速案件 各称       廃棄物処理施設設計       記         3. 履行期限                                                                                                    |
| 2 調達案件検索         2005年09月05日         2005年09月05日           3 調達案件一覧              ・             ・                                                                                                    |
| ● 調達案件一覧         参加表明書           ● 登録者情報         総務部<br>神奈川県知事           ● 登録者情報         神奈川県知事           ● 御奈川文部 時         ア記の調速案件の技術提案書に基づく選定の参加こついて関心がありますので、技術資料を提出します。           ● 正         1. 調達案件番号           ● 001030020020050010         2. 調速案件合称           2. 調速案件各称         廃棄物処理施設設計           3. 履行期限         ①           ① (提出者)         企業和           ① 金麗名称         神奈川速設(林)           企業名称         神奈川速設(林)           企業和優考         231-8464           企業住所         神奈川県横浜市中区1-1           役職名                                                                                                    |
| ・ 入札状況一覧       総務部       ・       ・       ・       ・       ・       ・       ・       ・       ・       ・       ・       ・       ・       ・       ・       ・       ・       ・       ・       ・       ・       ・       ・       ・       ・       ・       ・       ・       ・       ・       ・       ・       ・       ・       ・       ・       ・       ・       ・       ・       ・       ・       ・       ・       ・       ・       ・       ・       ・       ・       ・       ・       ・       ・       ・       ・       ・       ・       ・       ・       ・       ・       ・       ・       ・       ・       ・       ・       ・       ・       ・       ・       ・       ・       ・       ・       ・       ・       ・       ・       ・       ・       ・       ・       ・       ・       ・       ・       ・       ・       ・       ・       ・       ・       ・       ・       ・       ・       ・       ・       ・       ・       ・       ・       ・       ・       ・       ・       ・       ・       ・       ・       ・       ・       ・       ・ <t< th=""></t<>                                                                                                    |
| 総務部       総務部         2 登録者情報       神奈川県知事         2 保存データ表示       神奈川太郎 殿         下記の調速案件の技術提案書に基づく選定の参加について関心がありますので、技術資料を提出します。       記         記         1.調達案件番号         0001030020020050010       2.調速案件名称         2.調速案件名称       廃棄物処理施設設計         3.履行期限                                                                                                    |
| 2 登録者情報<br>神奈川東加事<br>神奈川太郎 殿       神奈川東加事<br>神奈川太郎 殿          下記の調速案件の技術提案書に巻づく選定の参加について関心がありますので、技術資料を提出します。       記         1.調速案件番号       0001030020020050010       こ         2.調速案件名称       廃栗物処理施設設計       こ         3.履行期限           (提出者)       企業和       000100000011110         企業名称       神奈川建設(林)          企業和時号       231-8464          企業往所       神奈川県横浜市中区1-1          役職名                                                                                                    |
| ・保存データ表示       特奈川太郎 顕         下記の調達案件の技術提案書に基づく選定の参加について関心がありますので、技術資料を提出します。       記         ・記       記         ・調達案件番号       0001030020020050010         2. 調達案件各称       廃棄物処理施設設計         3. 履行期限       ・         ・       ・         ・       ・         ・       ・         ・       ・         ・       ・         ・       ・         ・       ・         ・       ・         ・       ・         ・       ・         ・       ・         ・       ・         ・       ・         ・       ・         ・       ・         ・       ・         ・       ・         ・       ・         ・       ・         ・       ・         ・       ・         ・       ・         ・       ・         ・       ・         ・       ・         ・       ・         ・       ・         ・       ・         ・       ・         ・       ・ <td< th=""></td<>                                                                                                    |
| 下記の調達案件の技術提案書に基づく違定の参加について関心がありますので、技術資料を提出します。       記         記       記         1.調達案件番号       0001030020020050010         2.調達案件各称       廃棄物処理施設設計         3.履行期限          (提出者)          企業D       000100000011110         企業名称       神奈川建設(特)         企業経所       231-8464         企業住所       神奈川県横浜市中区1-1         役職名                                                                                                    |
| 記<br>1.調達案件番号<br>2.調達案件名称<br>3.履行期限<br>(提出者)<br>(提出者)<br>定業D 000100000011110<br>企業名称 神奈川建設(株)<br>企業部便番号 231-8464<br>企業住所 神奈川規模浜市中区1-1<br>役職名                                                                                                    |
| 1.調達案件番号     0001030020020050010       2.調達案件名称     廃業物処理施設設計       3.履行期限     (提出者)       (提出者)     企業ID       位業名称     神奈川建設(株)       企業報便番号     231-8464       企業住所     神奈川県横浜市中区1-1       役職名                                                                                                    |
| 2.調達案件名称       廃棄物処理施設設計         3.履行期限       (提出者)         (提出者)       企業ID         企業名称       神奈川建設(林)         企業範囲番号       231-8464         企業住所       神奈川県横浜市中区1-1         役職名                                                                                                    |
| 3. 履行期限       (提出者)         (提出者)       企業ID       0001000000011110         企業名称       神奈川建設(林)         企業郵便番号       231-8464         企業住所       神奈川県横浜市中区1-1         役職名       (                                                                                                    |
| (提出者)<br>企業ID 0001000000011110<br>企業名称 神奈川建設(株)<br>企業郵便番号 231-8464<br>企業住所 神奈川県横浜市中区1-1<br>役職名                                                                                                    |
| (提出者)     企業D     0001000000011110       企業名称     神奈川建設(株)       企業郵便番号     231-8464       企業住所     神奈川県横浜市中区1-1       役職名                                                                                                    |
| 企業D     000100000011110       企業名称     神奈川建設(株)       企業郵便番号     231-8464       企業住所     神奈川県横浜市中区1-1       役職名                                                                                                    |
| 企業名称 神奈川建設(株)<br>企業郵便番号 231-8464<br>企業住所 神奈川県横浜市中区1-1<br>役職名                                                                                                    |
| 企業郵便番号 231-8464<br>企業住所 神奈川県横浜市中区1-1<br>役職名                                                                                                    |
| 企業住所                                                                                                    |
| 役職名                                                                                                    |
|                                                                                                    |
| 氏名 神奈川太郎                                                                                                    |
| 代表電話番号 03-0000-0000                                                                                                    |
| 代表FAX番号 03-0000-0000                                                                                                    |
| 部署名 神奈川支店                                                                                                    |
| 商号(連絡先名称) 総務部経理課                                                                                                    |
| 連絡先氏名 神奈川太郎                                                                                                    |
| 連絡先住所 神奈川県横浜市中区1-1                                                                                                    |
| 連絡先電話番号 03-0000-0000                                                                                                    |
| 連絡先E-Mail soumu@kanagawa.jp                                                                                                    |
| ▶ ▲ ▲ ▲ ▲ ▲ ▲ ▲ ▲ ▲ ▲ ▲ ▲ ▲ ▲ ▲ ▲ ▲ ▲ ▲                                                                                                    |
| ファイル名 ファイルサイズ                                                                                                    |
| サンプル法付着料xiex 8860 byte                                                                                                    |
|                                                                                                    |
| 印刷 保友 蒙太                                                                                                    |
|                                                                                                    |
| $\sim$                                                                                                    |
| ····                                                                                                    |
|                                                                                                    |
|                                                                                                    |

# 操作手順

- ① 印刷する場合は、印刷ボタンを押下します。
   ⇒詳細については、「2.7 発注者から発行された各種通知書を印刷する」を参照してください。
- ② 保存する場合は、保存ボタンを押下します。
   ⇒詳細については、「2.8 発注者から発行された各種通知書を保存する」を参照してください。
- ③ 【調達案件一覧】画面に戻る場合は、**戻る**ボタンを押下します。 ⇒【調達案件一覧】画面が表示されます。

《補足説明》署名検証

署名検証ボタン 🧭 を押下することにより、署名検証成否のポップアップが表示されます。

ここまでが、「参加表明書提出」の操作となります。 参加表明書受付票を確認する場合は、「3.7.3 参加表明書受付票を確認する」を参照してください。

## 3.7.3 参加表明書受付票を確認する

## 【調達案件一覧】画面

| 🎒 かながわ電子入札共同システム           | - Microsoft Internet Explor                   | er                                    |         |                   |              |         |    |           |                     |     |            |           |      |              |                  | ×      |
|----------------------------|-----------------------------------------------|---------------------------------------|---------|-------------------|--------------|---------|----|-----------|---------------------|-----|------------|-----------|------|--------------|------------------|--------|
| かながわ                       |                                               |                                       | 005年0   | aBosc             | 1685         | 51分     |    | 電子入       | 、札シス                | テム  |            |           |      |              | Ø                | 0<br>) |
| 電士八札<br>  土同システム           |                                               | 雪子入村システム                              | 戦闘軍     | 5月05日<br>[本       |              | .0100   |    |           |                     |     |            |           |      |              |                  | -      |
| 天向ノスノム                     |                                               | ETANSATA                              | 20,003  | <b>6 A</b>        |              |         |    |           |                     |     |            |           |      |              |                  | •      |
| ○ 調達案件検索                   |                                               |                                       |         | 調道                | 主案           | 件一!     | 覧  |           |                     |     |            |           |      |              |                  |        |
| · 調達案件一覧                   | 部局名 総務部                                       |                                       |         |                   |              |         |    |           |                     |     |            |           |      |              |                  |        |
| <ul> <li>入札状況一覧</li> </ul> | 企業ID                                          | 0001000000011110                      |         |                   |              |         |    |           |                     |     |            |           | 表全   | :示案件<br>:案件数 | 1-7              |        |
| ○ 登録者情報                    | 企業住所                                          | 神奈川県横浜市中区1-1                          |         |                   |              |         |    |           |                     |     |            |           |      |              |                  |        |
| 0 保存データ表示                  | 企業名称                                          | 神奈川建設(株)                              |         |                   |              |         |    |           |                     |     |            |           |      |              |                  | Ľ      |
| PRITY PRIME                | 氏石                                            | 种壳川入政                                 |         |                   |              |         |    |           |                     |     |            |           |      | 最新表示         | π)               |        |
|                            | 案件表示順序 案件番                                    | 号 💽 🤅                                 | □ 昇順    |                   |              |         |    |           |                     |     | 1. 26 T 2  | 后日時       | 2005 | 5 09 05      | 16:51            |        |
|                            |                                               |                                       | • 降利间   |                   |              |         |    |           |                     | д   | 2.4/1.92.4 | /I LL 043 | 2000 | 1.09.00      | 10.01            |        |
|                            | 調達案件情報                                        |                                       | 16<br>1 | (争参加)資格<br>參加表明書/ | 確認申請<br>法補資す | ₩/<br>₩ |    | 受領<br>提出意 | 確 <i>型/</i><br>思確忍書 |     |            | 技術        | 皇案書  |              | 企業               |        |
|                            | 番         助主案件名称           号         第注者アナウンス | 入札方式                                  | 搵出      | 再提出               | 受付票          | 通知書     | 逾赌 | 搵出        | 再提出                 | 受付票 | 搵出         | 再搵出       | 受付票  | 通知書          | 키마<br>ティ         |        |
|                            | 1 医莱物処理施設設計                                   | 公募型 プロポーザル                            | 表示      |                   | 表示           | 1       |    | 1912      |                     |     |            |           |      |              | 変更               |        |
|                            | 2 防波堤補強工事                                     | 一般競争。                                 | 表示      |                   | 表示           | 表示      | 表示 |           |                     |     |            |           |      |              | 変更               |        |
|                            | 3 みなとみらい公園整備                                  | 公募型指名<br>競争(標準型)                      | 表示      |                   | 表示           | 表示      |    |           |                     |     |            |           |      |              | 変更               |        |
|                            | 4 みなとみらい公園整備                                  | ····································· | 表示      |                   | 表示           | 表示      |    |           |                     |     |            |           |      |              | 変更               |        |
|                            | 5<br><u>あおい公園整備</u>                           | 一般競争。                                 |         |                   |              |         |    |           |                     |     |            |           |      |              |                  |        |
|                            | 6<br><u>赤レンガ公園整備</u>                          | 随意契約                                  |         |                   |              |         | 表示 | 表示        |                     | 表示  |            |           |      |              | 変更               |        |
|                            | 7 みなとみらい公園整備                                  | 通常型                                   |         |                   |              |         | 表示 | 表示        |                     |     |            |           |      |              | 変更               |        |
|                            |                                               |                                       |         |                   |              |         |    |           |                     |     |            |           | -    | 表示案例         | <del>+</del> 1-7 |        |
|                            | 1                                             |                                       |         |                   | CAREN        |         |    | 12.55     |                     |     |            |           |      |              |                  | -      |
|                            |                                               |                                       |         |                   |              |         |    |           |                     |     |            |           |      |              |                  |        |

# 操作手順

① 表示ボタンを押下します。

⇒【参加表明書受付票】画面が表示されます。

## 《補足説明》

 ・本システムで発注者から参加表明書受付票が発行されると、【参加表明書】画面で 登録したメールアドレスへお知らせメールが送信されます(【利用者登録】画面で 利用部署情報として登録したアドレスではありません)。(お知らせメールはあく までも補助的な連絡手段です。入札情報については必ず、電子入札システムでご確 認ください)。

## 【参加表明書受付票】画面

| 🏄 かながわ電子入札共同システム                | , – Microsoft Internet Explorer |                               |          |             |
|---------------------------------|---------------------------------|-------------------------------|----------|-------------|
| かながわ                            |                                 | 2005年09日05日 16時52分            | 電子入札システム | Ø           |
| 电子八化                            |                                 | 2000年00月00日10月02月             |          | U           |
| 共向システム                          | 电子                              | ヘルシムナム 説明支承                   |          |             |
| ○ 調達案件検索                        |                                 |                               |          | 平成17年09月05日 |
| <ul> <li>   調達案件一覧  </li> </ul> | 企業ID                            | 000100000011110               | 総務部      |             |
| PROMINE DE                      | 企業名称                            | 神奈川建設(株)                      | 神奈川県知事   |             |
| <ul> <li>入札状況一覧</li> </ul>      | 氏名                              | 神奈川太郎 殿                       | 神奈川太郎    |             |
| · 登録者情報                         |                                 | 参加表明書受付票                      | Ę        |             |
|                                 |                                 | (1012521972392427724          | )        |             |
| • 保存ナーダ衣示                       |                                 | てつか調達安休についててつかり時に             | 프 아프 프   |             |
|                                 |                                 | 「記の調理条件について「記の目明に             | 又飛転しました。 |             |
|                                 |                                 | =                             |          |             |
|                                 |                                 | aL                            |          |             |
|                                 | 网络井里                            | 00010200200200500101102010002 |          |             |
|                                 | 又預留与<br>調達安廷兼早                  | 00010300200200500101103010002 |          |             |
|                                 | 調達案件名称                          | 摩棄物処理施設設計                     |          |             |
|                                 |                                 |                               |          |             |
|                                 | 受付日時                            | 平成17年09月05日16時45分             |          |             |
|                                 | 添付資料                            | 入札説明書.txt                     |          |             |
|                                 | 備考                              |                               |          |             |
|                                 |                                 |                               |          |             |
|                                 |                                 |                               |          |             |
|                                 |                                 |                               |          |             |
|                                 | <b>A</b>                        |                               |          |             |
|                                 | <u>U</u>                        | (2) (3)                       | (4)      |             |
|                                 |                                 | 付资料表示 印刷 杨                    |          |             |
|                                 | , Ala                           | IT RHAN                       |          |             |
|                                 |                                 |                               |          | 2           |
|                                 |                                 |                               |          | 4           |
|                                 |                                 |                               |          |             |
|                                 |                                 |                               |          |             |
|                                 |                                 |                               |          |             |
| 10                              |                                 |                               |          |             |

操作手順

- ① 添付資料がある場合は、添付資料表示ボタンが表示されます。
   添付資料を表示、保存する場合は、添付資料表示ボタンを押下します。
   ⇒詳細については、「2.10 通知書に添付されている資料を開く/保存する」を参照してください。
- ② 印刷する場合は、印刷ボタンを押下します。
   ⇒詳細については、「2.7 発注者から発行された各種通知書を印刷する」を参照してください。
- ③ 保存する場合は、保存ボタンを押下します。
   ⇒詳細については、「2.8 発注者から発行された各種通知書を保存する」を参照してください。
- ④ 【調達案件一覧】画面に戻る場合は、戻るボタンを押下します。 ⇒【調達案件一覧】画面が表示されます。

《補足説明》署名検証

署名検証ボタン 🧭 を押下することにより、署名検証成否のポップアップが表示されます。

ここまでが、「参加表明書受付票確認」の操作となります。 選定/非選定通知書を確認する場合は、「3.7.4 選定/非選定通知書を確認する」を参照してください。

## 3.7.4 選定/非選定通知書を確認する

## 【調達案件一覧】画面

| 🎒 かながわ電子入札共同システム -                                                                                             | - Microsoft Internet Explo                    | rer                               |            |                |                 |             |     |           |              |     |      |     |        |                 |            |
|----------------------------------------------------------------------------------------------------|-----------------------------------------------|-----------------------------------|------------|----------------|-----------------|-------------|-----|-----------|--------------|-----|------|-----|--------|-----------------|------------|
| かながわ 電子入札                                                                                                    |                                               |                                   | 005年0      | 9月05E          | 3 17時           | i20分        |     | 電子入       | 、札シス         | テム  |      |     |        |                 | Ø          |
| 共同システム                                                                                                    |                                               | 電子入札システム                          | 説明書        | 要求             |                 |             |     |           |              |     |      |     |        |                 |            |
| ○ 調達案件検索                                                                                                    |                                               |                                   |            | 調〕             | 主案              | 件一!         | 覧   |           |              |     |      |     |        |                 | ·          |
| • 利廷来件一見                                                                                                    | 部局名 総務部<br>企業ID                               | 0001000000011110                  |            |                |                 |             |     |           |              |     |      |     | 表<br>全 | ₩示案件<br>全案件数    | 1-7<br>7   |
| <ul> <li>         ・         ・         登録者情報         ・         (保存データ表示         ・         ・         ・</li></ul> | 企業任所<br>企業名称<br>氏名                            | 神奈川県横浜市中区1-1<br>神奈川建設(株)<br>神奈川太郎 |            |                |                 |             |     |           |              |     |      |     |        | <b>1</b>        |            |
|                                                                                                    | 案件表示順序 案件番                                    | 時 (                               | 「昇順<br>「降順 |                |                 |             |     |           |              | Å   | 最新更新 | 行日時 | 2008   | 最新表示<br>5.09.05 | ت<br>17:20 |
|                                                                                                    | 调速化性情報                                        | 14/40                             | \$6<br>4   | 净参加资料<br>参加表明書 | 366.2中。<br>/技術設 | #/<br>\$    |     | 受領<br>提出意 | 確2)<br>思確22書 |     |      | 技術  | 皇家書    |                 | 企業         |
|                                                                                                    | 書         調連案件名称           号         発注者アナウンス | 入礼方式                              | 提出         | 再提出            | 受付票             | <b>逊</b> 回書 | 逾u書 | 靏出        | 再提出          | 受付票 | 搵出   | 再提出 | 受付票    | 逾时書             | 71         |
|                                                                                                    | 1 廃棄物処理施設設計                                   | t 公募型<br>プロポーザル                   | 表示         |                | 表示              | 表示          |     |           |              |     |      |     |        |                 | 変更         |
|                                                                                                    | 2 防波堤補強工事                                     | 一般競争。                             | 表示         |                | 表示              | 表示          | 表示  |           |              |     |      |     |        |                 | <u>R</u>   |
|                                                                                                    | 3 みなとみらい公園整                                   | 公募型指名<br>競争(標準型)                  | 表示         |                | 表示              | 表示          |     |           |              |     |      |     |        |                 | 変更         |
|                                                                                                    | 4 みなとみらい公園整                                   | · 一般競争<br>(標準型)                   | 表示         |                | 表示              | 表示          |     |           |              |     |      |     |        |                 | 変更         |
|                                                                                                    | 5<br><u>あおい公園整備</u>                           | 一般競争。                             |            |                |                 |             |     |           |              |     |      |     |        |                 |            |
|                                                                                                    | 6 赤レンガ公園整備                                    | 随意契約                              |            |                |                 |             | 表示  | 表示        |              | 表示  |      |     |        |                 | 変更         |
|                                                                                                    | 7 みなとみらい公園整                                   | 通通常型。                             |            |                |                 |             | 表示  | 表示        |              |     |      |     |        |                 | 変更         |
|                                                                                                    |                                               |                                   |            |                |                 |             |     |           |              |     |      |     | ł      | 表示案件            | ± 1-7 -    |
|                                                                                                    |                                               |                                   |            |                |                 |             |     |           |              |     |      |     |        |                 |            |

## 操作手順

① 表示ボタンを押下します。
 ⇒【選定通知書】または【非選定通知書】画面が表示されます。

- ・本システムで発注者から選定通知書または非選定通知書が発行されると、【参加表明書】画面で登録したメールアドレスへお知らせメールが送信されます(【利用者登録】画面で利用部署情報として登録したアドレスではありません)。(お知らせメールはあくまでも補助的な連絡手段です。入札情報については必ず、電子入札システムでご確認ください)。
- ・非選定となった場合は、説明請求を行うことができます。
   説明請求は、本システムにて行うことが可能です。非選定となった場合で理由の説明を求める場合、説明要求タブをクリックして説明請求の機能へ移動してください。
   説明請求の詳細な操作は質問回答マニュアルの【3「参加資格なし/ 非指名/ 非 選定/ 非特定」の説明要求】の項目をご参照ください。

# 【選定通知書】画面

| 🤌 かながわ電子入札共同システム - Mier                                                            | rosoft Internet Explorer                                                                                                    |                                                                                                    |                                                                                                    | - O × |
|------------------------------------------------------------------------------------|----------------------------------------------------------------------------------------------------|----------------------------------------------------------------------------------------------------|----------------------------------------------------------------------------------------------------|-------|
| かながわ<br>電子入札                                                                       |                                                                                                    | 2005年09月05日 17時21分                                                                                                    | 電子入札システム                                                                                                    | Ø     |
| 共同システム                                                                             | 電子入札シス                                                                                                    | テム 説明要求                                                                                                    |                                                                                                    |       |
| <ul> <li>電子入札<br/>共同システム</li> <li>二、二、二、二、二、二、二、二、二、二、二、二、二、二、二、二、二、二、二、</li></ul> | 企業D 0000000<br>企業名称 沖奈川建築<br>氏名 沖奈川大郎<br>中奈川大郎<br>御建案件番号<br>調達案件番号<br>調達案件番号<br>調達案件番号<br>調達案件番号<br>調達案件番号<br>調達案件番号<br>調達案件番号<br>調達案件番号<br>調査案件番号<br>調査案件番号<br>調査案件番号<br>調査案件番号<br>調査案件番号<br>調査案件本目<br>注 | 2005年09月05日 17時21分<br>(17年4)<br>(17年4)<br>(17月)<br>(17月)<br>(17)<br>(17) | <ul> <li>電子入札システム</li> <li>平成17年09月05日</li> <li>総務部<br/>神奈川県知事<br/>神奈川太郎</li> <li>4)</li> <li>て技術提案書の提出者として選定したので通知</li> <li>分</li> <li>(3)</li> <li>戻る</li> </ul> |       |
|                                                                                    |                                                                                                    |                                                                                                    |                                                                                                    |       |

操作手順

- ① 印刷する場合は、印刷ボタンを押下します。
   ⇒詳細については、「2.7 発注者から発行された各種通知書を印刷する」を参照してください。
- ② 保存する場合は、保存ボタンを押下します。
   ⇒詳細については、「2.8発注者から発行された各種通知書を保存する」を参照してください。
- ③ 【調達案件一覧】画面に戻る場合は、**戻る**ボタンを押下します。 ⇒【調達案件一覧】画面が表示されます。

《補足説明》署名検証

署名検証ボタン 🧭 を押下することにより、署名検証成否のポップアップが表示されます。

#### 【非選定通知書】画面 🚰 かながわ電子入札共同システム - Microsoft Internet Explore \_ 🗆 🗙 かながわ 電子入札 共同システム Ø 電子入札システム 電子入札システム 説明要求 ○ 調達案件検索 平成17年09月05日 企業ID 0001000000011110 総務部 • 調達案件一覧 企業名称 神奈川建設(株) 神奈川県知事 • 入札状況一覧 氏名 神奈川太郎 殿 神奈川太郎 非選定通知書 登録者情報 (329921973994927749) ○保存データ表示 下記の業務について、下記の理由により非選定としましたので通知致します。 5 0001030020020050010 調達案件番号 調達案件名称 廃棄物処理施設設計 説明請求期限 平成17年09月06日 非選定理由 事前に提示した入札参加資格の要件を満たさないため 1 (2)3 印刷 保存 戻る 1

操作手順

- ① 印刷する場合は、印刷ボタンを押下します。
   ⇒詳細については、「2.7 発注者から発行された各種通知書を印刷する」を参照してください。
- ② 保存する場合は、保存ボタンを押下します。
   ⇒詳細については、「2.8 発注者から発行された各種通知書を保存する」を参照してください。
- ③ 【調達案件一覧】画面に戻る場合は、**戻る**ボタンを押下します。 ⇒【調達案件一覧】画面が表示されます。

《補足説明》署名検証

署名検証ボタン 🥢 を押下することにより、署名検証成否のポップアップが表示されます。

ここまでが、「選定/非選定通知書確認」の操作となります。 技術提案書を提出する場合は、「3.7.5 技術提案書を提出する」を参照してください。

# 3.7.5 技術提案書を提出する

# 【調達案件一覧】画面

| 🥭 かながわ電子入札共同システム | - Microsoft Internet Explore                                       | r                        |       |               |               |                  |    |           |                      |     |             |     |         |                | _ 🗆 🗵    |
|------------------|--------------------------------------------------------------------|--------------------------|-------|---------------|---------------|------------------|----|-----------|----------------------|-----|-------------|-----|---------|----------------|----------|
| かながわ 電子入札        |                                                                    | 2                        | 005年0 | 9月05          | 8 188         | <del>第</del> 14分 |    | 電子ノ       | 、札シス                 | テム  |             |     |         |                | Ø        |
| 共同システム           |                                                                    | 電子入札システム                 | 説明書   | 要求            |               |                  |    |           |                      |     |             |     |         | -              |          |
| ○ 調達案件検索         |                                                                    |                          |       | 調             | 達案            | 件一               | 覧  |           |                      |     |             |     |         |                | <b>^</b> |
| ○ 調達案件一覧         | 部局名 総務部                                                            |                          |       |               |               |                  |    |           |                      |     |             |     | a       |                | 1-7      |
| • 入札状況一覧         | 企業ID                                                               | 0001000000011110         |       |               |               |                  |    |           |                      |     |             |     | ve<br>全 | 2.案件数<br>2.案件数 | ; 7      |
| ○ 登録者情報          | 企業住所<br>企業名称                                                       | 神奈川県横浜市中区1-1<br>神奈川建設(株) |       |               |               |                  |    |           |                      |     |             |     |         | 1              |          |
| ○ 保存データ表示        | 氏名                                                                 | 神奈川太郎                    |       |               |               |                  |    |           |                      |     |             |     |         | 易新主            |          |
|                  | 案件表示顺序 案件番号                                                        | :<br>ج آ                 | ○昇順   |               |               |                  |    |           |                      |     | • • · · · · |     |         | 取制衣            |          |
|                  |                                                                    | · _ ,                    | • 降和順 |               |               |                  |    |           |                      | Ĥ   | 皮新更希        | 竹田時 | 2008    | 5.09.05        | 18:14    |
|                  | 武速案件情報                                                             |                          | ŝ     | 净参加资<br>参加表明。 | 格確之中。<br>/技術資 | 请/<br>]}         |    | 受領<br>提出意 | 確 <i>型/</i><br>思確22書 |     |             | 技術  | 課書      |                | 企業       |
|                  | <ul> <li>番</li> <li>調達案件名称</li> <li>号</li> <li>第注素マナウンフ</li> </ul> | 入札方式                     | 搵出    | 再搵出           | 受付票           | 適唱               | 適味 | 搵出        | 再提出                  | 受付票 | 搵出          | 再搵出 | 受付票     | 遊唱             | プロパ      |
|                  | 1 <u>應棄物処理施設設計</u>                                                 | 公募型<br>プロポーザル            | 表示    |               | 表示            | 表示               |    |           |                      |     | 提出          |     |         |                | 変更       |
|                  | 2 <u>防波堤補強工事</u>                                                   |                          | 表示    |               | 表示            | 表示               | 表示 |           |                      |     |             |     |         |                | 変更       |
|                  | 3 みなとみらい公園整備                                                       | 公募型指名<br>競争(標準型)         | 表示    |               | 表示            | 表示               |    |           |                      |     |             |     |         |                | 変更       |
|                  | 4 みなとみらい公園整備                                                       |                          | 表示    |               | 表示            | 表示               |    |           |                      |     |             |     |         |                | 変更       |
|                  | 5<br><u>あおい公園整備</u>                                                |                          |       |               |               |                  |    |           |                      |     |             |     |         |                |          |
|                  | 6<br><u>赤レンガ公園整備</u>                                               | 随意契約                     |       |               |               |                  | 表示 | 表示        |                      | 表示  |             |     |         |                | 変更       |
|                  | 7<br>みなとみらい公園整備                                                    | 通常型。指名競争                 |       |               |               |                  | 表示 | 表示        |                      |     |             |     |         |                | 変更       |
|                  |                                                                    |                          |       |               |               |                  |    |           |                      |     |             |     | -       | 表示案例           | ± 1-7 →  |
|                  | l .                                                                |                          |       |               |               |                  |    |           |                      |     |             |     |         |                |          |
|                  |                                                                    |                          |       |               |               |                  |    |           |                      |     |             |     |         |                |          |

# 操作手順

提出ボタンを押下します。
 ⇒【技術提案書】画面が表示されます。

# 【技術提案書】画面

| たがわ                                                                                                    |                                          |                |                       |                         |
|----------------------------------------------------------------------------------------------------|------------------------------------------|----------------|-----------------------|-------------------------|
| なかわ<br>雪子入札.                                                                                                    |                                          | 2005年          | :09月05日 18時14分 電子入札シ: | ステム                     |
| 共同システム                                                                                                    | 電子                                       | 入札システム 説明      | 要求                    |                         |
|                                                                                                    |                                          |                |                       |                         |
| 調達案件検索                                                                                                    |                                          |                |                       | 2005年09月05日             |
| 調達案件一覧                                                                                                    |                                          |                | 技術提案書                 |                         |
| 入札状況一覧                                                                                                    | 総務部                                      |                |                       |                         |
| 登録者情報                                                                                                    | 神奈川県知事                                   |                |                       |                         |
| 保存データ表示                                                                                                    | 神奈川太郎 殿                                  |                |                       |                         |
| PHT 7 P ACT.                                                                                                    |                                          | 下記の調道          | 素変化について 技術提案事を提出します   |                         |
|                                                                                                    |                                          |                |                       |                         |
|                                                                                                    | 1.調達案件番号                                 | 00010300200200 | 50010                 |                         |
|                                                                                                    | <ol> <li>調達案件名称</li> <li>副結期間</li> </ol> | 廃桒物処理施設        | 资 <del>計</del>        |                         |
|                                                                                                    | 3.腹行期限                                   |                |                       |                         |
|                                                                                                    | (提出者)                                    |                |                       |                         |
|                                                                                                    |                                          | N/⇔tn □        |                       |                         |
|                                                                                                    |                                          | 企業ID           | 0001000000011110      |                         |
|                                                                                                    |                                          | 企業名称           | 神奈川建設(株)              |                         |
|                                                                                                    |                                          | 企業体名称          |                       |                         |
|                                                                                                    |                                          | 企業郵便番号         | 231-8464              |                         |
|                                                                                                    |                                          | 企業任所 公融々       | 神余川県横浜市中区1-1          |                         |
|                                                                                                    |                                          | 氏名             | 神奈川太郎                 |                         |
|                                                                                                    |                                          | 代表電話番号         | 03-0000-0000          |                         |
|                                                                                                    |                                          | 代表FAX番号        | 03-0000-0000          |                         |
|                                                                                                    |                                          | 部署名            | 神奈川支店                 |                         |
|                                                                                                    |                                          | 商号(連絡先名称)      | 総務部経理課                |                         |
|                                                                                                    |                                          | 連絡先氏名          | 神奈川太郎                 |                         |
|                                                                                                    |                                          | 連絡先住所          | 神奈川県横浜市中区1-1          |                         |
|                                                                                                    |                                          | 連絡先電話番号        | 03-0000-0000          |                         |
|                                                                                                    |                                          | 連絡先E-Mail      | sou mu@kanagawa.jp    |                         |
|                                                                                                    |                                          |                |                       | 参照                      |
|                                                                                                    |                                          |                |                       |                         |
|                                                                                                    | 2 添付資料追加                                 |                |                       | Ū                       |
|                                                                                                    | 最大アップロードファイ<br>現在マップロードファイ               | (ルサイズ(ファイル合計)  |                       | 3145728 byte ( 3.00MB ) |
|                                                                                                    | 尚、添付ファイルは、                               | ウィルスチェックを最新版   | 。<br>のチェックデータで行って下さい。 |                         |
|                                                                                                    | 2180                                     |                |                       | 7-41+44                 |
|                                                                                                    | 17.124                                   |                | 2771WG                | 7741894 X               |
|                                                                                                    |                                          |                |                       |                         |
|                                                                                                    |                                          | 3 提出内          | 容確認   戻る              |                         |
|                                                                                                    |                                          |                |                       |                         |
| and the second second se |                                          |                |                       |                         |

# 操作手順

- 必要な情報を入力もしくは確認後、参照ボタンを押下します。
   ⇒添付資料を選択する画面が表示されます。
- ② 添付資料を選択し、添付資料追加ボタンを押下します。
   ⇒添付資料が付加されます。
   ※添付資料のファイル名の文字数は、全角、半角に関わらず拡張子を含め 35 文字までとなります。
- ③ 提出内容確認ボタンを押下します。
   ⇒【技術提案書】確認画面が表示されます。

## 《補足説明》

・添付資料の確認を行う場合 ファイル名をクリックすることにより、添付資料の確認ができます。

・連絡先情報について

参加表明書提出時の連絡先情報の内容が初期表示されますが、連絡先等を変更する 場合は、変更箇所について内容を変更してください。

商号(連絡先名称): 全角60文字(120バイト)以内
連絡先氏名 : 全角20文字(40バイト)以内
連絡先住所 : 全角60文字(120バイト)以内
連絡先電話番号 : 半角数字ハイフンのみ25文字(25バイト)以内
連絡先 E-Mail : 半角英数字100文字(100バイト)以内

<u>電子入札システムは時間によって管理されています。締切時間ぎりぎりに送信された場合、通信の状況等に</u> より通信中のものであっても時間になれば自動的に締切られます。余裕を持って提出して頂くようお願いい たします。

# 【技術提案書】確認画面

| 🌌 かながわ電子入札共同システム - Micro   | soft Internet Explorer                   |                    |                |           |             | _ 🗆 ×    |
|----------------------------|------------------------------------------|--------------------|----------------|-----------|-------------|----------|
| かながわ                       |                                          |                    |                |           |             |          |
| 電子入札 二                     |                                          | 2005年09月           | 05日 18時17分     | 電子人札ンステム  |             | U        |
| 共同システム                     | 電子)                                      | ヘルシステム 説明要求        |                |           |             |          |
|                            |                                          |                    |                |           |             | <b>^</b> |
| ○ 調達案件検索                   |                                          |                    |                |           | 2005年09月05日 |          |
| <ul> <li>調達案件一覧</li> </ul> |                                          |                    | 技術提案書          |           |             |          |
| 2. 入村 建泡二烷                 |                                          |                    | and a second   |           |             |          |
|                            | 総務部                                      |                    |                |           |             |          |
| ○ 登録者情報                    | 神宗川県丸争<br>油奈川太郎 闘                        |                    |                |           |             |          |
| ○ 保存データ表示                  |                                          |                    |                | **        |             |          |
|                            |                                          | ト記の調達業件            | について、技術提案書     | を提出します。   |             |          |
|                            |                                          |                    | 記              |           |             |          |
|                            | <ol> <li>調達案件番号</li> </ol>               | 000103002002005001 | )              |           |             |          |
|                            | <ol> <li>調達案件名称</li> <li>展に期間</li> </ol> | 廃棄物処理施設設計          |                |           |             |          |
|                            | O. MRITEMINE                             |                    |                |           |             |          |
|                            | (坦山老)                                    |                    |                |           |             |          |
|                            |                                          | 企業ID               | 00010000000111 | 10        |             |          |
|                            |                                          | 企業名称               | 神奈川建設(株)       |           |             |          |
|                            |                                          | 企業郵便番号             | 231-8464       |           |             |          |
|                            |                                          | 企業住所               | 神奈川県横浜市中       | 中区1-1     |             |          |
|                            |                                          | 役職名                |                |           |             |          |
|                            |                                          | 氏名                 | 神奈川太郎          |           |             |          |
|                            |                                          | 代表電話番号             | 03-0000-0000   |           |             |          |
|                            |                                          | 代表FAX番号            | 03-0000-0000   |           |             |          |
|                            |                                          | 部署名                | 神奈川支店          |           |             |          |
|                            |                                          | 商号(連絡先名称)          | 総務部経理課         |           |             |          |
|                            |                                          | 連絡先氏名              | 神奈川太郎          |           |             |          |
|                            |                                          | 連絡先住所              | 神奈川県横浜市中       | 中区1-1     |             |          |
|                            |                                          | 連絡先電話番号            | 03-0000-0000   |           |             |          |
|                            |                                          | 連絡先E-Mail          | soumu@kanagawa | .jp       |             |          |
|                            |                                          |                    | 添付資料           |           |             |          |
|                            |                                          | ファイル名              |                | ファイルサイズ   |             |          |
|                            |                                          | サンブル添付資料           | xlx            | 8860 byte |             |          |
|                            |                                          |                    | 提出             | 戻る        |             |          |
| 4                          |                                          |                    |                |           |             |          |
|                            |                                          |                    |                |           |             |          |

# 操作手順

① 提出内容を確認後、提出ボタンを押下します。
 ⇒【技術提案書受信確認通知】画面が表示されます。

**《補足説明》**添付資料の確認を行う場合 ファイル名をクリックすることにより、添付資料の確認ができます。

# 【技術提案書受信確認通知】画面

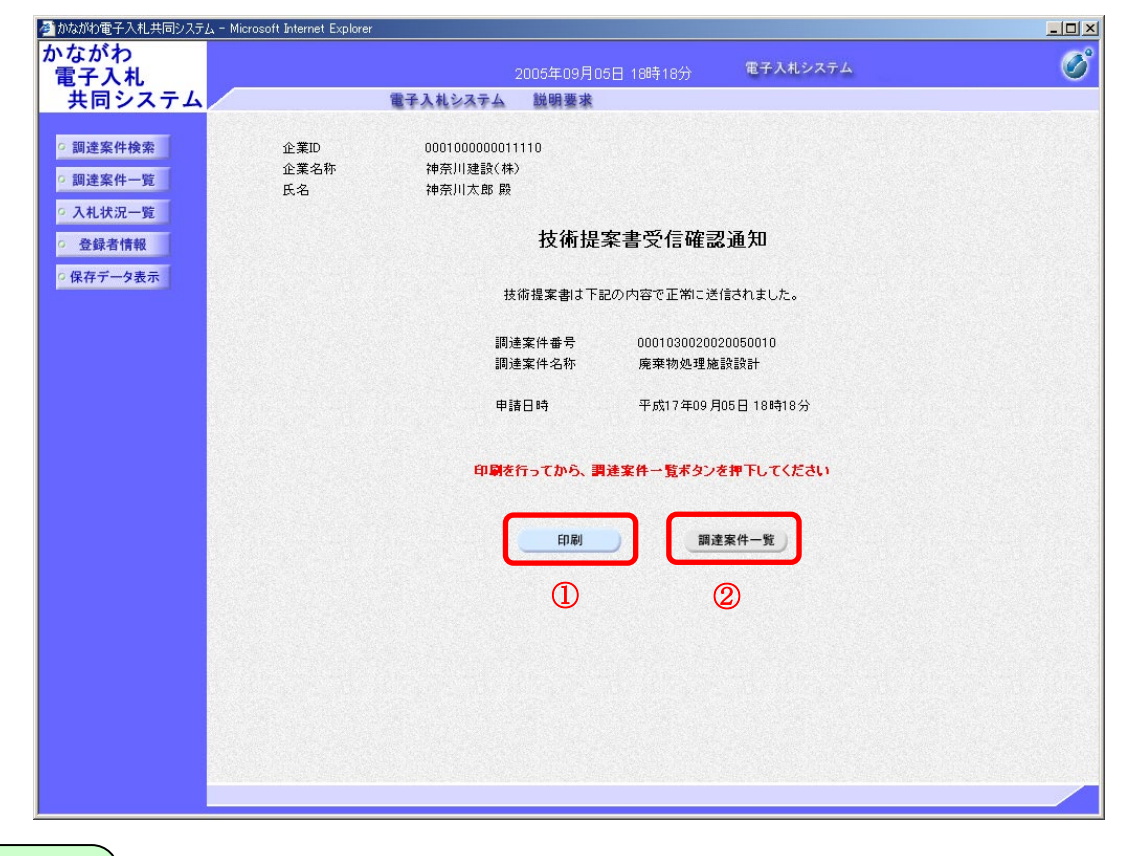

操作手順

- ① 印刷ボタンを押下します。
   ⇒印刷用別ウィンドウが表示されます。詳細については、「2.7 発注者から発行された各種通知書を印刷する」を参照してください。
- ② 印刷が終わりましたら、調達案件一覧ボタンを押下してください。

- ・【技術提案書受信確認通知】画面は、後で印刷することはできないため、必ず表示 された時点で印刷してください。
- ・調達案件一覧ボタンは印刷ボタンを押下すると押下できるようになります。

技術提案書を提出した後に、提案書の内容を確認する場合の手順はつぎのとおりです。

参かながわ電子入札共同システム - Microsoft Internet Explorer <u>- 0 ×</u> かながわ 電子入札 共同システム Ø 電子入札システム 2005年09月05日 18時20分 電子入札システム 説明要求 -○ 調達案件検索 調達案件一覧 ○ 調達案件一覧 部局名 総務部 表示案件 1-7 ◎ 入札状況一覧 企業ID 0001000000011110 全案件数 7 企業住所 神奈川県横浜市中区1-1 · 登録者情報 1 🕨 企業名称 神奈川建設(株) ○ 保存データ表示 神奈川太郎 氏名 最新表示 ■ ○异順 案件表示順序 案件番号 最新更新日時 2005.09.05 18:20 副建案件情報 技術提案書 企業 プロパ ティ 入机方式 武建案件名称 番号 搵出 受付票 通知書 搵出 受付票 搵出 再搵出 受付票 i den i 発注者アナウンス 心理施設設計 公募型 プロポーザル 表示 表示 表示 変更 波堤補強工事 2 一般競争 (標準型) 表示 表示 表示 表示 変更 经展会 3 公募型指名 競争(標準型) 表示 表示 表示 変更 らい公園整備 4 一般競争 (標準型) 表示 表示 表示 変更 園整 5 一般競争 (標準型) ガ公園整備 6 変更 随意契約 表示 表示 表示 みらい公園整備 7 通常型指名競争 表示 変更 表示 表示案件 1-7 • 

# 【調達案件一覧】画面

# 操作手順

(1) 表示ボタンを押下します。
 ⇒【技術提案書】画面が表示されます。

# 【技術提案書】画面

| かながわ<br>電子入札<br>共同システム         2005年09月05日 18時20分         電子入札システム           2 調達案件機業         2005年09月05日 18時20分         電子入札システム           2 調達案件機業         2005年09         2005年09           3 調達案件一覧         技術提案書         2005年09           2 調達案件一覧         技術提案書         2005年09           2 読者情報         辛所川県知事         2005年09           2 録者情報         中奈川県知事         注           2 録者情報         中奈川県知事         正           2 日本学校 日本         第四世界位また         記 | 月05日     |
|----------------------------------------------------------------------------------------------------|----------|
| 大同システム     電子入札システム     電子入札システム     戦闘要求       2 調達案件検索     2005年09       2 調達案件一覧     技術提案書       2 入札状況一覧     総務部       2 登録者情報     沖奈川県知事       2 保存データ表示     下記の調達案件について、技術提案書を提出します。       1. 調達案件番号     00010300202050010       2 調達を作るた     ご言を作るた                                                                                                    | 月05日     |
| <ul> <li>・ 調達案件検索</li> <li>・ 調達案件一覧</li> <li>・ 入札状況一覧</li> <li>・ 登録者情報</li> <li>・ 保存データ表示</li> <li>・ 保存データ表示</li> <li>・ 調達案件番号</li> <li>・ の00103002002050010</li> <li>・ 調達案件400</li> <li>・ 調達案件400</li> <li>・ 調達案件400</li> <li>・ 調達案件400</li> </ul>                                                                                                    | 月05日     |
| 2 調達案件検索     2005年09       2 調達案件一覧     2005年09       2 調達案件一覧     技術提案書       2 入札状況一覧     総務部       2 登録者情報     神奈川県知事       2 保存データ表示     下記の調連案件について、技術提案書を提出します。       記     1. 調連案件番号       0 0001030020202050010       2 調声素体名称     第二時本100110                                                                                                    | 月05日     |
| 2 調達案件一覧<br>2 調達案件一覧<br>2 入礼状況一覧<br>2 登録者情報<br>2 保存データ表示<br>2 保存データ表示<br>1. 調達案件番号 000103002002005010<br>1. 調達案件番号 000103002002005010                                                                                                    | A05 E    |
| 加速率件         32         技術提案書           2 公共名信報         総務部           2 保存データ表示         神奈川県知事           2 保存データ表示         下記の調連案件について、技術提案書を提出します。           1.調達案件番号         0001030020020050010           2.調達案件番号         0001030020020050010                                                                                                    |          |
| <ul> <li>2 入札状況一覧</li> <li>2 登録者情報</li> <li>2 保存データ表示</li> <li>7 保存データ表示</li> <li>下記の調達案件について、技術提案書を提出します。</li> <li>記</li> <li>1. 調達案件番号</li> <li>000103002002005010</li> <li>1. 調達案件のため</li> </ul>                                                                                                    |          |
| <ul> <li> 全録者情報 <ul> <li>神奈川県知事 </li> <li>神奈川太郎 殿 </li> </ul> </li> <li> 下記の調達案件について、技術提案書を提出します。  <ul> <li>記  </li> </ul> </li> <li> 1.調達案件番号 <ul> <li>0001030020020050010 </li> <li> 9.調達案件40年 </li> </ul></li></ul>                                                                                                    |          |
| ○保存データ表示<br>神奈川太郎 殿<br>下記の調達案件について、技術提案書を提出します。<br>記 1.調達案件番号 0001030020020050010 ○ 調達案件400 店店中かり通りたりまし                                                                                                    |          |
| 下記の調達案件について、技術提案書を提出します。<br>記<br>1.調達案件番号 0001030020050010<br>0.調達案件番号 contraction (1)                                                                                                    |          |
| 記<br>1.調達案件番号 0001030020020050010<br>0.調達案件备号 库森林地球地球部員                                                                                                    |          |
| 1.調達案件番号 0001030020020050010                                                                                                    |          |
|                                                                                                    |          |
| 2. 調理茶仟名孙 魔荣物処理施設設計                                                                                                    |          |
| 3. 履行期限                                                                                                    |          |
|                                                                                                    |          |
| (提出者)                                                                                                    |          |
| 企業10 000100000011110                                                                                                    |          |
| 企業名称 神奈川建設(株)                                                                                                    |          |
| 企業郵便番号 231-8464                                                                                                    |          |
| 企業住所 神奈川県横浜市中区1-1                                                                                                    |          |
| 役職名                                                                                                    |          |
| 氏名 神奈川太郎                                                                                                    |          |
| 代表電話番号 03-0000-0000                                                                                                    |          |
| 代表FAX番号 03-0000-0000                                                                                                    |          |
| 部署名 神奈川支店                                                                                                    |          |
| 商号(連絡先名称) 総務部経理課                                                                                                    |          |
| 這絡先氏名 神奈川太郎                                                                                                    |          |
| 這絡先住所 神奈川県積浜市中区1-1                                                                                                    |          |
| 連絡先電話書券 03-0000-0000                                                                                                    |          |
| 2連絡光上-Mail soumu@kanagawa.jp<br>来付留料                                                                                                    |          |
| 「<br>ファイル名 ファイル オズ                                                                                                    |          |
| サンブル条付資料xisx 8860 byte                                                                                                    |          |
|                                                                                                    |          |
| 0 0 0                                                                                                    |          |
| 印刷 保存 戻る                                                                                                    |          |
|                                                                                                    | <u> </u> |
|                                                                                                    | NA .     |
|                                                                                                    | 1        |
|                                                                                                    |          |

## 操作手順

- ① 印刷する場合は、印刷ボタンを押下します。
   ⇒詳細については、「2.7 発注者から発行された各種通知書を印刷する」を参照してください。
- ② 保存する場合は、保存ボタンを押下します。
   ⇒詳細については、「2.8 発注者から発行された各種通知書を保存する」を参照してください。
- ③ 【調達案件一覧】画面に戻る場合は、**戻る**ボタンを押下します。 ⇒【調達案件一覧】画面が表示されます。

《補足説明》署名検証

署名検証ボタン 🧭 を押下することにより、署名検証成否のポップアップが表示されます。

ここまでが、「技術提案書提出」の操作となります。 技術提案書受付票を確認する場合は、「3.7.6 技術提案書受付票を確認する」を参照してください。

## 3.7.6 技術提案書受付票を確認する

## 【調達案件一覧】画面

| 🏄 かながわ電子入札共同システム    | . – Microsoft Internet Explor                 | er                                          |              |               |              |         |     |           |             |     |      |     |          |                              | <u>_   ×</u> |
|---------------------|-----------------------------------------------|---------------------------------------------|--------------|---------------|--------------|---------|-----|-----------|-------------|-----|------|-----|----------|------------------------------|--------------|
| かながわ 雪子 3 お         |                                               | 2                                           | 2005年1       | 09月05         | H 188        | 寺54分    |     | 電子》       | 入札シス        | マテム |      |     |          |                              | Ø            |
| 黄同システム              |                                               | 電子入札システム                                    | 説明           | 要求            |              |         |     |           |             |     |      |     |          |                              |              |
| <ul> <li></li></ul> | 部局名 総務部<br>企業ID<br>企業住所<br>企業名称               | 000100000011110<br>神奈川県横浜市中区1-1<br>神奈川建設(林) |              | 調             | 達案           | 件一      | 覧   |           |             |     |      |     | 44<br>44 | 表示案件<br>全案件要<br><b>(</b> ] 1 | ±1-7         |
| 0 保存ナーダ表示           | 氏名<br>案件表示順序   案件番                            | 神奈川太郎<br>号                                  | ○ 昇順<br>• 降順 |               |              |         |     |           |             | 1   | 最新更! | 新日時 | 200      | 最新表<br>5.09.05               | 示<br>18:54   |
|                     | 調速案件情報                                        |                                             | ŝ            | 静参加道<br>参加表明指 | 格確2中<br>/技術資 | 斎/<br>国 |     | 受領<br>提出意 | 確②/<br>思確②書 |     |      | 技術  | 些案書      |                              | 企業           |
|                     | 番         調連案件名称           号         発注者アナウンス | 入札方式                                        | 擺出           | 再提出           | 受付票          | 道动者     | 通知書 | 擺出        | 再提出         | 受付票 | 拙出   | 再提出 | 受付票      | 通知書                          | ティ           |
|                     | 1 医莱物処理施設設計                                   | 公募型<br>プロポーザル                               | 表示           |               | 表示           | 表示      |     |           |             |     | 表示   | 1   | 表示       |                              | 変更           |
|                     | 2 防波堤袖強工事                                     | 一般競争。                                       | 表示           |               | 表示           | 表示      | 表示  |           |             |     |      |     |          |                              | 変更           |
|                     | 3 みなとみらい公園整備                                  | 公募型指名 <sup>•</sup><br>競争(標準型)               | 表示           |               | 表示           | 表示      |     |           |             |     |      |     |          |                              | 変更           |
|                     | 4 みなとみらい公園整備                                  | 一般競争。                                       | 表示           |               | 表示           | 表示      |     |           |             |     |      |     |          |                              | 変更           |
|                     | 5<br><u>あおい公園整備</u>                           | 一般競争。                                       |              |               |              |         |     |           |             |     | •    |     |          |                              |              |
|                     | 6 赤レンガ公園整備                                    | 随意契約                                        |              |               |              |         | 表示  | 表示        |             | 表示  |      |     |          |                              | 変更           |
|                     | 7 みなとみらい公園整備                                  | 通常型<br>指名競争                                 |              |               |              |         | 表示  | 表示        |             |     |      |     |          |                              | 変更           |
|                     | ٠                                             |                                             |              |               |              |         |     |           |             |     |      |     |          | 表示案                          | (# 1-7<br>   |

# 操作手順

① 表示ボタンを押下します。

⇒【技術提案書受付票】画面が表示されます。

## 《補足説明》

 ・本システムで発注者から技術提案書受付票が発行されると、【技術提案書】画面で 登録したメールアドレスへお知らせメールが送信されます(【利用者登録】画面で 利用部署情報として登録したアドレスではありません)。(お知らせメールはあく までも補助的な連絡手段です。入札情報については必ず、電子入札システムでご確 認ください)。

# 【技術提案書受付票】画面

| 🚰 かながわ電子入札共同システム - Microso | oft Internet Explorer |                               |               | _0_         |
|----------------------------|-----------------------|-------------------------------|---------------|-------------|
| かながわ<br>電子入札               |                       | 2005年09月05日 18時54分            | 電子入札システム      | Ø           |
| 共同システム                     | 電子                    | 入札システム 説明要求                   |               |             |
| ○ 調達案件検索                   |                       |                               |               | 平成17年09月05日 |
| · 調達案件一覧                   | 企業ID<br>企業名称          | 0001000000011110<br>神奈川建設(株)  | 総務部<br>神奈川県知事 |             |
| ○ 入札状況一覧                   | 氏名                    | 神奈川太郎 殿                       | 神奈川太郎         |             |
| ○ 登録者情報                    |                       | 技術提案書受付                       | 票             |             |
| ○ 保存データ表示                  |                       | ( 611431973494427744          | )             |             |
|                            |                       | 下記の調達案件について下記の日時に             | 受領致しました。      |             |
|                            |                       |                               |               |             |
|                            |                       | 53                            |               |             |
|                            | 受領番号                  | 00010300200200500101104010002 |               |             |
|                            | 調達案件番号                | 0001030020020050010           |               |             |
|                            | 調達案件名称                | 廃棄物処理施設設計                     |               |             |
|                            | 受付日時                  | 平成17年09月05日 18時49分            |               |             |
|                            | Ĩ                     | )<br>印刷 (保存                   | 3             | X           |

操作手順

- ① 印刷する場合は、印刷ボタンを押下します。
   ⇒詳細については、「2.7 発注者から発行された各種通知書を印刷する」を参照してください。
- ② 保存する場合は、保存ボタンを押下します。
   ⇒詳細については、「2.8発注者から発行された各種通知書を保存する」を参照してください。
- ③ 【調達案件一覧】画面に戻る場合は、**戻る**ボタンを押下します。 ⇒【調達案件一覧】画面が表示されます。

《補足説明》署名検証

署名検証ボタン 🧭 を押下することにより、署名検証成否のポップアップが表示されます。

ここまでが、「技術提案書受付票確認」の操作となります。 特定/非特定通知書を確認する場合は、「3.7.7 特定/非特定通知書を確認する」を参照してください。

## 3.7.7 特定/非特定通知書を確認する

## 【調達案件一覧】画面

| 🌌 かながわ電子入札共同システム                                                                                    | - Microsoft Internet Explore                  | r                                |              |               |                 |            |     |           |                      |     |     |     |     |              |                    | l ×      |
|----------------------------------------------------------------------------------------------------|-----------------------------------------------|----------------------------------|--------------|---------------|-----------------|------------|-----|-----------|----------------------|-----|-----|-----|-----|--------------|--------------------|----------|
| かながわ 電子 3 村                                                                                         |                                               | 2                                | 005年(        | 9月05          | H 188           | 寺54分       |     | 電子。       | 入札シス                 | マテム |     |     |     |              | (                  | 3        |
| 共同システム                                                                                              |                                               | 電子入札システム                         | 説明           | 要求            |                 |            |     |           |                      |     |     |     |     |              |                    |          |
| • 調達案件検索                                                                                            |                                               |                                  |              | 調             | 達案              | 件一         | 覧   |           |                      |     |     |     |     |              |                    | <u> </u> |
| <ul> <li>         · 調達条件一覧         · 入札状況一覧         · 各段者情報         ·         ·         ·</li></ul> | 部局名 総務部<br>企業ID<br>企業住所                       | 0001000000011110<br>神奈川県横浜市中区1-1 |              |               |                 |            |     |           |                      |     |     |     | 4   | 表示案件<br>全案件藝 | <b>単1-7</b><br>女 7 |          |
| <ul> <li>・保存データ表示</li> </ul>                                                                        | 企業名称<br>氏名                                    | 神奈川建設(株)<br>神奈川太郎                |              |               |                 |            |     |           |                      |     |     |     |     | ● .          | 示)                 |          |
|                                                                                                    | 案件表示順序   案件番号                                 | <u>;</u> (                       | □ 昇順<br>• 降順 |               |                 |            |     |           |                      |     | 最新更 | 新日時 | 200 | )5.09.05     | 18:54              |          |
|                                                                                                    | 調速案件情報                                        |                                  | 16<br>1      | 争参加资<br>参加表明書 | 格確 2申.<br>/技術資料 | ∎/<br>科    |     | 受領<br>提出意 | 確 <i>21</i><br>思確22書 |     |     | 技術  | 皇宋書 |              | 企業                 |          |
|                                                                                                    | 画         調連案件名称           号         発注者アナウンス | 入札方式                             | 提出           | 再提出           | 受付票             | <b>通知書</b> | 通知書 | 搵出        | 再提出                  | 受付票 | 搵出  | 再搵出 | 受付票 | idinat       | プロパ<br>ティ          |          |
|                                                                                                    | 1 廃棄物処理施設設計                                   | 公募型。プロポーザル                       | 表示           |               | 表示              | 表示         |     |           |                      |     | 表示  |     | 表示  | 表示           | 変更                 |          |
|                                                                                                    | 2 防波堤補強工事                                     |                                  |              |               |                 | 取消         |     |           |                      |     |     |     |     | 1            |                    |          |
|                                                                                                    | 3 みなとみらい公園整備                                  | 公募型指名 <sup>•</sup><br>競争(標準型)    | 表示           |               | 表示              | 表示         |     |           |                      |     |     |     |     |              | 変更                 |          |
|                                                                                                    | 4<br><u>みなとみらい公園整備</u>                        |                                  | 表示           |               | 表示              | 表示         |     |           |                      |     |     |     |     |              | 変更                 |          |
|                                                                                                    | 5<br><u>あおい公園整備</u>                           |                                  |              |               |                 |            |     |           |                      |     |     |     |     |              |                    |          |
|                                                                                                    | 6 赤レンガ公園整備                                    | 随意契約                             |              |               |                 |            | 表示  | 表示        |                      | 表示  |     |     |     |              | 変更                 |          |
|                                                                                                    | 7 みなとみらい公園整備                                  | 通常型。指名競争。                        |              |               |                 |            | 表示  | 表示        |                      |     |     |     |     |              | 変更                 |          |
|                                                                                                    | đ                                             |                                  |              |               |                 |            |     |           |                      |     |     |     |     | 表示案          | 件 1-7              | -<br>-   |
|                                                                                                    |                                               |                                  |              |               |                 |            |     |           |                      |     |     |     |     |              |                    |          |

## 操作手順

① 表示ボタンを押下します。
 ⇒【特定通知書】または【非特定通知書】画面が表示されます。

- ・本システムで発注者から特定通知書または非特定通知書が発行されると、【技術 提案書】画面で登録したメールアドレスへお知らせメールが送信されます(【利 用者登録】画面で利用部署情報として登録したアドレスではありません)。(お 知らせメールはあくまでも補助的な連絡手段です。入札情報については必ず、電 子入札システムでご確認ください)。
- 非特定となった場合は、説明請求を行うことができます。
   説明請求は、本システムにて行うことが可能です。非特定となった場合で理由の
   説明を求める場合、説明要求タブをクリックして説明請求の機能へ移動してください。説明請求の詳細な操作は質問回答マニュアルの【3「参加資格なし/非指名/非選定/非特定」の説明要求】の項目をご参照ください。

# 【特定通知書】画面

| かながわ<br>電子入札<br>共同システム         2005年09月05日 188時34分         低イシステム         で           9 頭達案件会発         ● 頭達案件一覧         ● の00100000011110         総務部<br>沖奈川東国、<br>金菜名称         中奈川東設(株)         中奈川東国           • 女社大式の一覧         ● 登録者情報         ● 268者情報         ● 100100000011110         総務部<br>沖奈川大郎         総務部<br>沖奈川大郎           • 保存データ表示         ● 常奈17年09月05日付けで自社から提出のあった、下記の案務について技術提案書を特定したので通知します。<br>っいては、下記により見積もり合わせを実施しますので、見積書を提出してください。         記           ・ 保存データ表示         ● 「「日本野香」         00010000202020050010         記<br>調達案件各称         原           ● 現達案件番号         0001000202020050010         記         日         日           ● 読客機器出版切目時         平成17409月05日 19時10分         見積書提出版句日         中成17409月05日 19時10分         見積書提出版句日           ● 読者提出版句日時         平成17409月05日 19時10分         見積書社版 一         近行資料         入札説明書 txt                                                                                                    |
|----------------------------------------------------------------------------------------------------|
| 共同システム         主教社やスキム         建樹要素           9 調達案件 - 斑                                                                                                    |
| ● 調達案件機器       ●       ●       ●       ●       ●       ●       ●       ●       ●       ●       ●       ●       ●       ●       ●       ●       ●       ●       ●       ●       ●       ●       ●       ●       ●       ●       ●       ●       ●       ●       ●       ●       ●       ●       ●       ●       ●       ●       ●       ●       ●       ●       ●       ●       ●       ●       ●       ●       ●       ●       ●       ●       ●       ●       ●       ●       ●       ●       ●       ●       ●       ●       ●       ●       ●       ●       ●       ●       ●       ●       ●       ●       ●       ●       ●       ●       ●       ●       ●       ●       ●       ●       ●       ●       ●       ●       ●       ●       ●       ●       ●       ●       ●       ●       ●       ●       ●       ●       ●       ●       ●       ●       ●       ●       ●       ●       ●       ●       ●       ●       ●       ●       ●       ●       ●       ●       ● <td< th=""></td<> |
|                                                                                                    |

操作手順

- ① 添付資料がある場合は、添付資料表示ボタンが表示されます。
   添付資料を表示、保存する場合は、添付資料表示ボタンを押下します。
   ⇒詳細については、「2.10 通知書に添付されている資料を開く/保存する」を参照してください。
- ② 印刷する場合は、印刷ボタンを押下します。
   ⇒詳細については、「2.7 発注者から発行された各種通知書を印刷する」を参照してください。
- ③ 保存する場合は、保存ボタンを押下します。
   ⇒詳細については、「2.8 発注者から発行された各種通知書を保存する」を参照してください。
- ④ 【調達案件一覧】画面に戻る場合は、戻るボタンを押下します。 ⇒【調達案件一覧】画面が表示されます。

《補足説明》署名検証

署名検証ボタン 🧭 を押下することにより、署名検証成否のポップアップが表示されます。

# 【非特定通知書】画面

| hydrófh<br>まくえれ<br>よくにしていたいでは、まだのでは、<br>「「「「「」」」」」」」」」」」」」」」」」」」」」」」」」」」」」」」」                                                                                                    |
|----------------------------------------------------------------------------------------------------|
| 共同システム       電子はなる年ム 酸酸素         ● 調査案件+覧       ① 000100000011110       総務部         ● ス化状況一覧       ① 0001000000011110       総務部         ● 名林倉侑城       沙奈川太郎 府       御奈川太郎 府         ● 常子-夕表示       ● 御子小見な(木)       ● 御子小見な(木)         ● 御子小見な(木)       ● 御子小見な(木)       ● 御子川見な(木)         ● 御子が見な(木)       ● 御子川見な(木)       ● 御子川見な(木)         ● 御子が見な(木)       ● 御子川見な(木)       ● 御子川見な(木)         ● 御子が見な(木)       ● 御子川見な(木)       ● 御子川見な(本)         ● 御子が見な(本)       ● 御子川見な(本)       ● 御子川見な(本)         ● 御子が見な(本)       ● 御子川見な(本)       ● 御子川見な(本)         ● 御子が見な(本)       ● 御子川見な(本)       ● 御子川見な(本)         ● 御子が見な(本)       ● 御子川見な(本)       ● 御子川見な(本)         ● 御子が見な(本)       ● 御子(本)       ● 御子(本)         ● 御話(本)       ● 御子(本)       ● 御子(本)         ● 御話(本)       ● 御子(本)       ● 御子(本)         ● 御話(本)       ● 御子(本)       ● 御子(本)         ● 御話(本)       ● 御子(本)       ● 御子(本)         ● 御話(本)       ● 御子(本)       ● 御子(本)         ● 御話(本)       ● 御子(本)       ● 御子(本)         ● 御子(本)       ● 御子(本)       ● 御子(本)         ● 御子(本)       ● 御子(本)       ● 御子(本) <td< th=""></td<> |
| <ul> <li>● 部定案件依据</li> <li>● 認定案件 定</li> <li>● 公は状況一覧</li> <li>● 会録者情報</li> <li>● 含録者情報</li> <li>● 含好者一 夕奈素</li> <li>● 公式 小 (1) (1) (1) (1) (1) (1) (1) (1) (1) (1)</li></ul>                                                                                                    |
|                                                                                                    |

操作手順

- ① 印刷する場合は、印刷ボタンを押下します。
   ⇒詳細については、「2.7 発注者から発行された各種通知書を印刷する」を参照してください。
- ② 保存する場合は、保存ボタンを押下します。
   ⇒詳細については、「2.8発注者から発行された各種通知書を保存する」を参照してください。
- ③ 【調達案件一覧】画面に戻る場合は、**戻る**ボタンを押下します。 ⇒【調達案件一覧】画面が表示されます。

《補足説明》署名検証

署名検証ボタン 🧭 を押下することにより、署名検証成否のポップアップが表示されます。